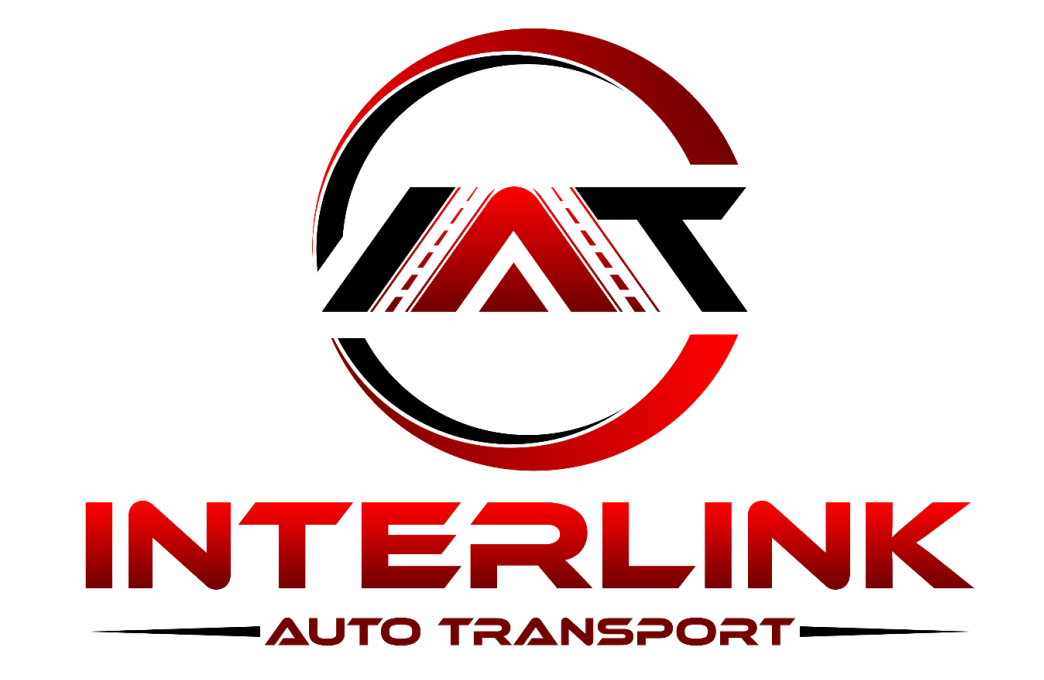

# **EPOD Instructions**

| Download th                                     | e Interlink EP                                    | OD                               |                                     | Interlink EPOD<br>Vazkor Technologies                                                                                                    |
|-------------------------------------------------|---------------------------------------------------|----------------------------------|-------------------------------------|----------------------------------------------------------------------------------------------------|
| 1st – Search your APP sto<br>2nd – Download App | re for Interlink epod                             | < Search                         | <b>Interlink E</b><br>Vazkor Techno | <b>POD</b><br>blogies                                                                                                    |
| ▲ App Store                                     |                                                   |                                  | ¢                                   | 仚                                                                                                    |
|                                                 |                                                   | AGE<br>4+<br>Years Old           | CATEGORY                            | DEVELOPER<br>External of the second second sec |
|                                                 |                                                   | Carrier 💎 3:53<br>< MY LOADS (2) | PM ADD =                            | Carrier 🗢 3:53 PM<br>< LOAD 22397                                                                                                    |
| Username                                        |                                                   |                                  |                                     |                                                                                                    |
| Password                                        | 3rd - Log in to the App<br>email from Interlink w | ) (you should ha                 | ave receive                         | d an                                                                                                    |
| LOGIN                                           | **If not contact dispa                            | atch to get those                | ASAP                                |                                                                                                    |

powered by ClearPathTMS

### Drivers – New Loads

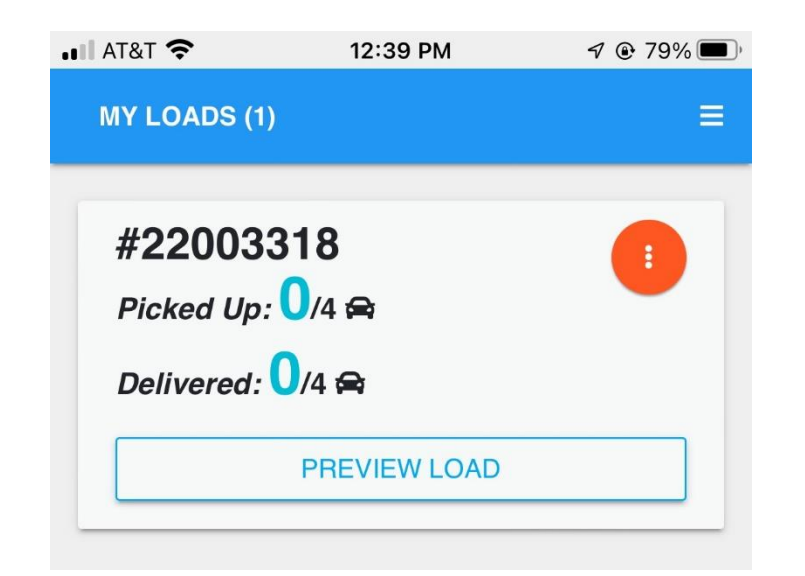

1<sup>st</sup> – Click on Preview Load

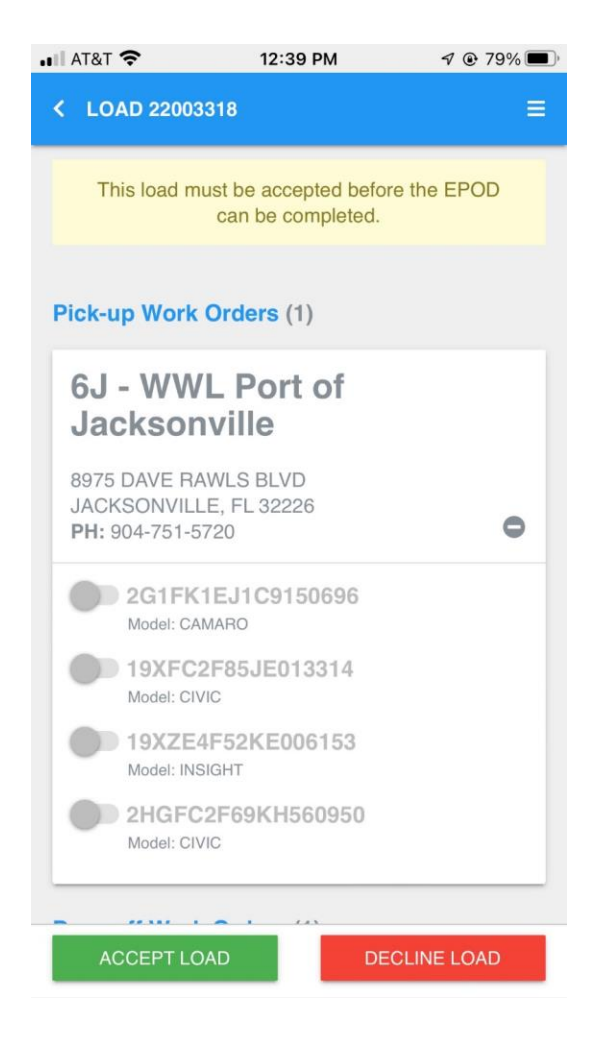

2<sup>nd</sup> - Click on Accept Load

### **Drivers – MY LOADS**

New load will appear under MY LOADS after you have signed into the EPOD.

You will see the load # and # of units on the load. You can hit the ORANGE CIRCLE with the 3 dots to open attachment to see load details.

Hit the VIEW DETAIL button for your current load assignment

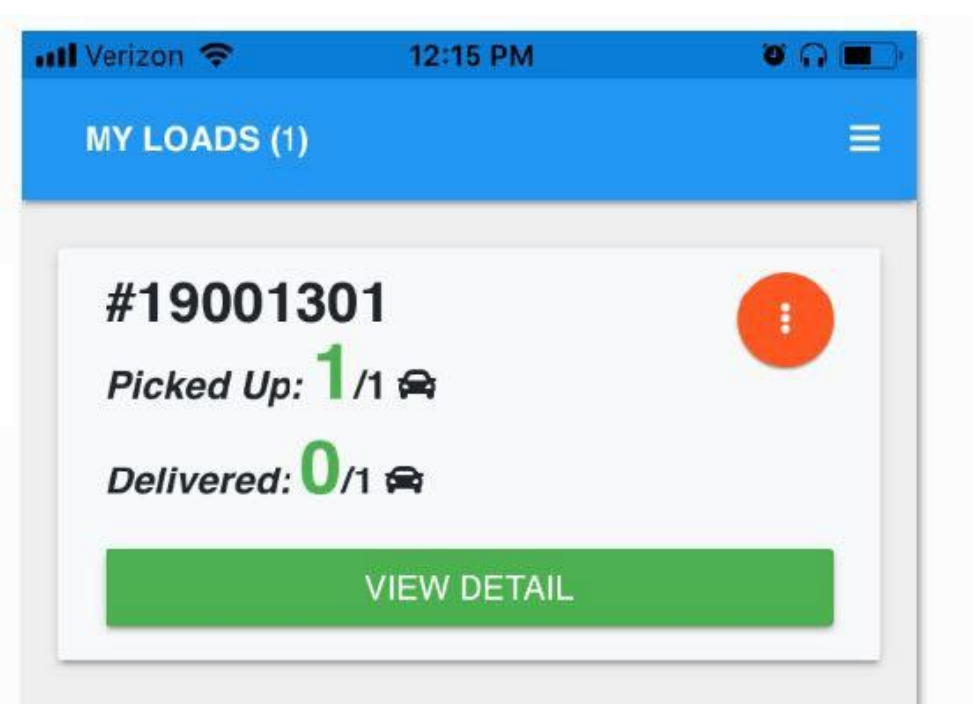

# Viewing Pick-up Work orders

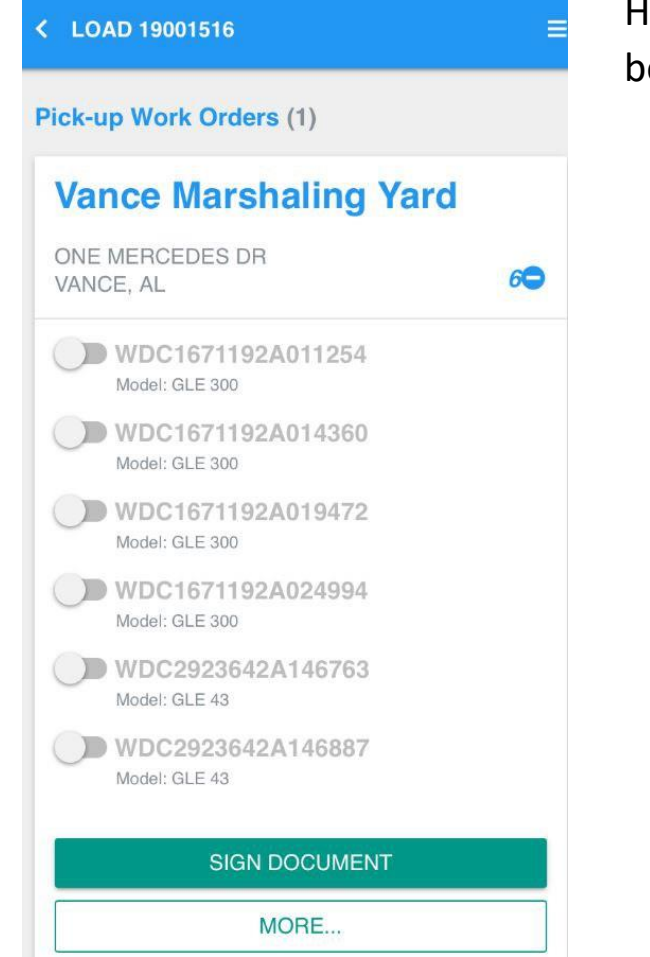

Here you will see the Pick-up info at the top and if you scroll to the bottom you will see the "Drop Off".

Note: Drop off tabs are locked until you have picked up the load

| GPA-Ocean Terminal                |   |
|-----------------------------------|---|
| (FROM VANCE MARSHALING YARD)      |   |
| 950 WEST RIVER ST<br>SAVANNAH, GA | 0 |

To pick up, confirm each VIN by swiping the tab to the right by each VIN.

(Please make sure vins are correct and there are no issues with any units before doing this)

### Vin Confirmation

As you swipe this box will pop up after.

Hit yes to confirm and go to the next VIN until all vins you are loading are confirmed. (If you have a VIN that is not correct or that has been removed from load get with Dispatch NOW before continuing from this step.)

| III Verizon 🗢                    | 6:03 PM                                           | 0 * 🖿   |
|----------------------------------|---------------------------------------------------|---------|
| VIN Confi                        | rmation                                           | ×       |
| Did you confir<br>the address of | m the delivery address r<br>n the monroney label? | matched |
|                                  | YES                                               | NO      |
| VANCE, AL                        |                                                   | O       |
|                                  | VIEW DOCUMENTS                                    |         |

Once complete, hit the SIGN DOCUMENT tab. (NOTE: If you have pre-load inspection notes to make on any units this is done under the MORE tab under the SIGN DOCUMNET tab & and they must be entered before you go to the SIGN DOCUMENT page.)

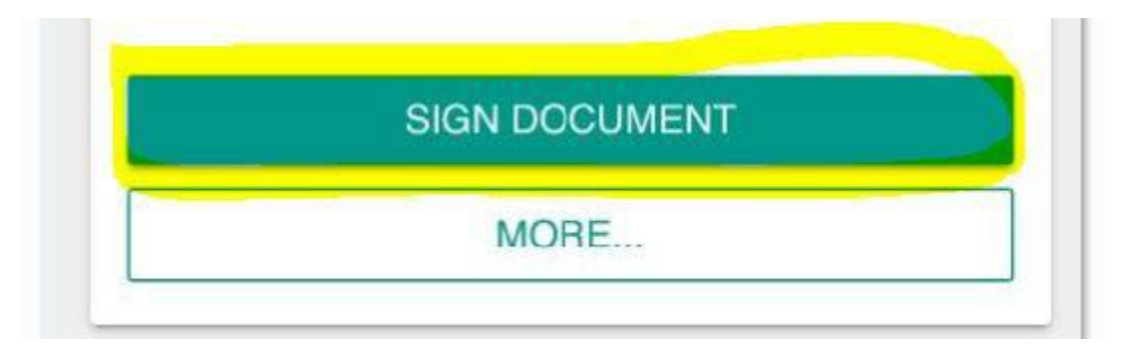

### SIGNING DOCUMENT

From here you should see all the vins you are loading on this page. If a VIN is missing or incorrect you will need to stop and call Dispatch to correct.

Hit the **SIGN** at the top Right of the screen

(NOTE: If you entered any inspection damages or pictures you would see those here also.)

| RICHIE                                                                                                    |                                     | BILL OF LADING                   | 1            |                  |
|----------------------------------------------------------------------------------------------------|-------------------------------------|----------------------------------|--------------|------------------|
| TRANSPORT                                                                                                    |                                     |                                  |              |                  |
| Richie Auto                                                                                                    | Origin                              | Destination                      | Load         | 1900130          |
| Transport<br>28117 Interstate 20                                                                                | MALL LOT                            | GPA-Ocean                        | #            |                  |
| Wills Point, Texas<br>75169<br>Fax: 903.873.8667                                                                | 1036 WEST<br>LAKE MALL<br>BESSEMER. | Terminal<br>950 West River<br>St | Driver       | Jane Do          |
| Phone: 903.873.811                                                                                              | AL 35020                            | Savannah, GA<br>31401            | Truck        | 00               |
| VINS BEING RE                                                                                                   | LEASED                              | DESTINATION                      |              |                  |
| W D C 1 6                                                                                                    | 7 1 1 9 2                           | A 0 1 6 4 6 5                    | GPA-O        | cean             |
| 2002 MERCEDES<br>M)                                                                                             | S-BENZ GLE 300                      | ) (OBSIDIAN BLACK                | (Savan<br>GA | nal<br>nah,<br>) |
| DAMAGE INFOR                                                                                                    | MATION FOR V                        | INS AT DELIVERY                  | 10 <u>15</u> |                  |
| DAMAGE INFOR                                                                                                    | MATION FOR W                        | /DC1671192A016465                |              | _                |
| IMAGES AND NC                                                                                                   | Demons                              | 16/1192A016465                   | Increase     | tion             |
| Area                                                                                                    | Type                                | Severity                         | Locatio      | on               |
| 03-                                                                                                    | 12-                                 | 1-Damage                         | 5-Deale      | ər               |
| Bumper/Cover/Ex                                                                                                 | t Scratched.                        | up to and                        | Inspect      | ion              |
| - Front                                                                                                    |                                     | including 1                      |              |                  |
|                                                                                                    |                                     | inch in                          |              |                  |
|                                                                                                    |                                     | length/diameter-                 |              |                  |
|                                                                                                    |                                     | less than 2.5                    |              |                  |
| 100                                                                                                    | Woheite                             | cm.                              |              |                  |
| The second second second second second second second second second second second second second second second se | http://im                           | ages clearnathtms co             | n/?          |                  |
|                                                                                                    | Token=                              | CXHQEM&ID=99&Car                 | rier=liberty | ( )              |
| Statement Statement                                                                                             |                                     |                                  |              |                  |
| Statement of the statement                                                                                      | 14/-1-14                            |                                  |              |                  |

### Part 1 – Driver Signature 'I AGREE"

### C EPOD FOR LOAD 19001301

EPOD ≡

### PART 1. Driver Signature

By clicking the "I AGREE" button, I hereby certify that I am delivering the vehicles with the following VINs and I agree to release into the care of the destination as detailed on the bill of lading: 0

WDC1671192A016465

I agree that the inspection report is accurate for the following VINs:

### WDC1671192A016465

I AGREE

Part 1 is always for the DRIVER. You should see all the vins you are loading here.

If they are all there and all looks correct then you will hit the **I AGREE** button. This will take you to the NEXT PAGE.

# Part 1 – Driver Print & Sign

| CONTINUES OF CONTINUES OF CO | EPOD ≡           |
|----------------------------------------------------------------------------------------------------|------------------|
| PART 1. Driver Signature                                                                                                    |                  |
| Signee<br>Jane Doe                                                                                                    |                  |
| Janp                                                                                                    | ~                |
| CLEAR Sign Above                                                                                                    |                  |
| ADD REMARKS                                                                                                    | STEP<br>DN SIGN) |

Make sure your name is typed in correctly under **Signee** and that your signature is in the box below.

(NOTE: If you need to clear out a signature, HIT the CLEAR Button & resign. If you need to make a note for the load you can do so by selecting the "ADD REMARKS' tab.)

### Part 2 – Pick Up Signature

Most times you will not have anyone signing at the PICK UP location so you the Driver will complete Pickup Signature as well. Hit **I AGREE** if vins are correct.

When no one is signing at pick up,STI should already be selected under 'Signee". (You can override if there is someone signing)

| < EPOD FOR LOAD 190013  | 801 EPOD ☰                     |
|-------------------------|--------------------------------|
| PART 2. Pickup Signatur | re                             |
| Signee<br>STI           |                                |
| ADD REMARKS             | PREVIOUS STEP<br>(DRIVER SIGN) |
| SUBMIT SIGN             | IATURES                        |

Now you just hit SUBMIT SIGNATURES button below and that will take you to the NEXT PAGE.

## **EPOD Pick Up Completion**

×

Most times you will just hit 'FINISH (DON'T SEND) unless someone at pickup does want a copy of the Pick-up EPOD sheet. If they do then hit the 'ADD EMAIL" button. Pop up box should appear to enter the email address.

Add Email Address

Enter email address here...

#### ADD FOR ONE-TIME USE

Enter the email address and then hit the "ADD FOR ONE-TIME USE' button and then the 'SEND EMAIL' button at bottom.

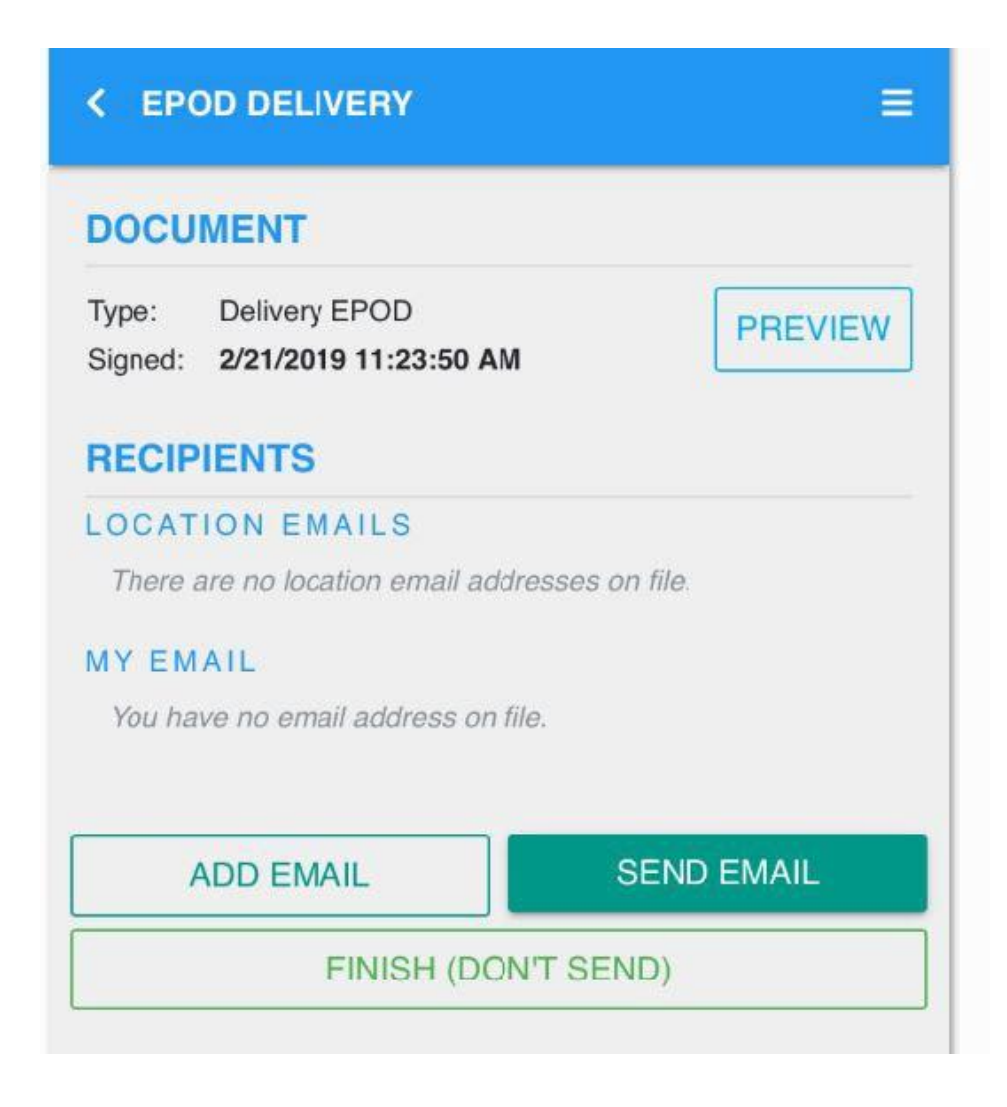

Now you are done until you arrive at your 1st Stop to deliver.

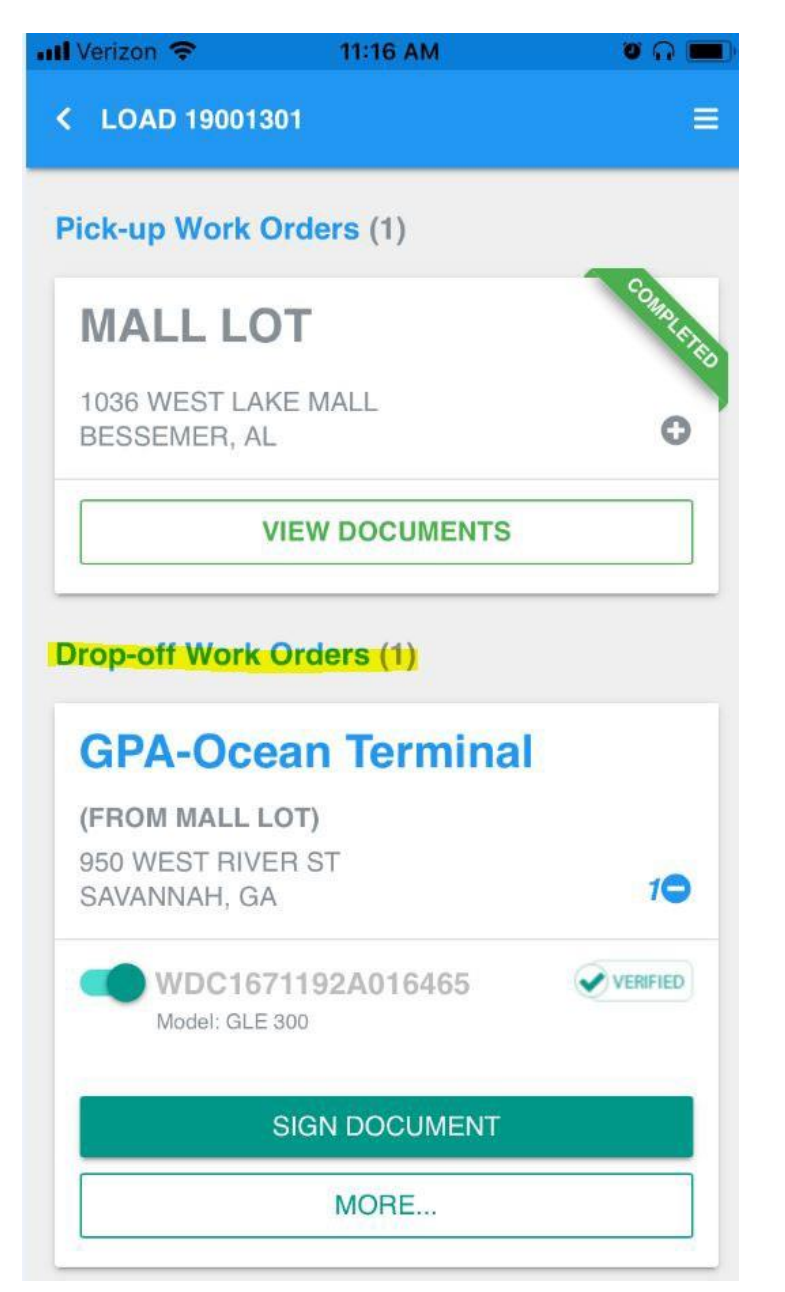

# Delivery

The Drop-off work orders are where you find the driver's delivery drop(s) information. If the driver has multiple drops there will be that amount of Drop-off Work Orders

Note: If there is a damage found during the delivery inspection that damage must be entered into the EPOD before clicking the 'SIGN DOCUMENT' tab.

To enter a damage the driver is to hit the 'MORE' tab.

# Entering Damages on the EPOD

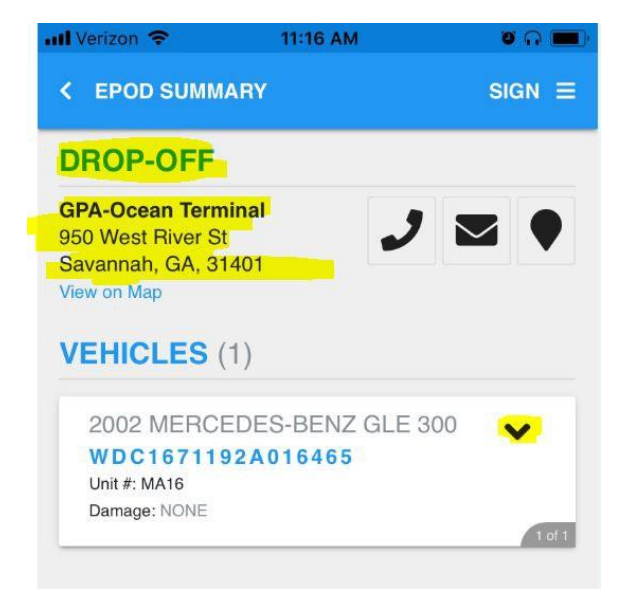

When the MORE tab is selected, the delivery name and address will be listed at the top and all the vehicles being delivered to this location will be listed at the bottom. Each vehicle will be in a box with an arrow pointing down next to it.

Open the drop down box for the VIN in question

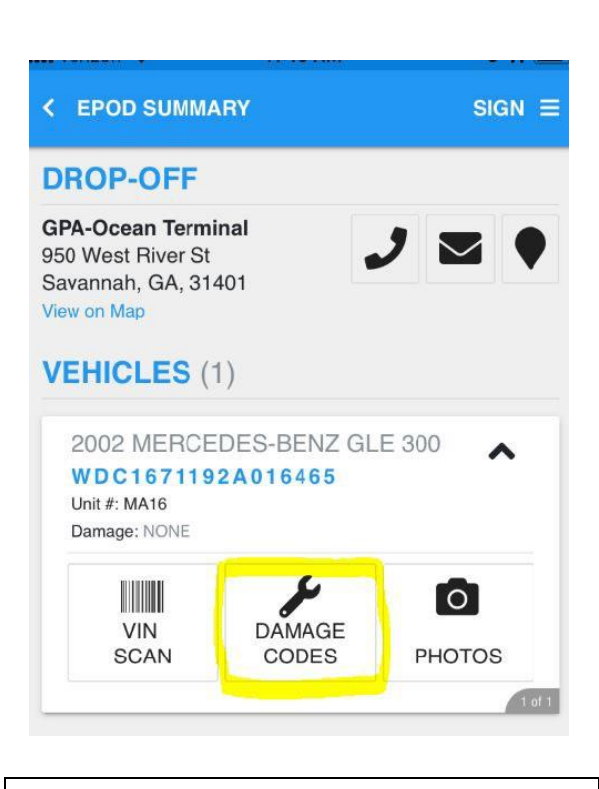

Go into the Damage Codes box.

This is where the 4 damage explanations will be selected.

- 1- Damage Area
- 2- Damage Type
- 3- Damage Severity
- 4- Damage Location

| Add Code(s) f   | or VIN WDC167119     | 2A016465      |
|-----------------|----------------------|---------------|
| Damage Area     |                      |               |
| Bumper/Cover/   | /Ext - Front         |               |
| Damage Type     |                      |               |
| Scratched       |                      |               |
| Damage Severity |                      |               |
| Damage up to    | and including 1 inch | in length/dia |
| Damage Location |                      |               |
| Dealer Inspecti | ion                  |               |

All 4 damage descriptions must be selected to most accurately note the damage.

Click in each section to choose: Damage Area – Damage Type – Damage Severity – Damage Location

### Once this is complete you would hit ADD DAMAGE

### Completed Damage Codes

After you hit the **ADD DAMAGE** button there will be a pop like the sample picture to the LEFT stating success and asking if you wish to add another damage for this vehicle. You would hit **YES, IF** there are any other damages on the VIN. For every damaged area on a vehicle there should be a set of 4 completed damage descriptions.

If the process has been completed correctly you would see something like the sample picture to the RIGHT showing the front bumper scratched up to 1 inch found at the dealer inspection.

|                                                   | C EPOD SUMMARY SI                                                                             |
|---------------------------------------------------|-----------------------------------------------------------------------------------------------|
|                                                   | DROP-OFF                                                                                      |
| Damage Saved! Woud you like to add another damage | GPA-Ocean Terminal<br>950 West River St<br>Savannah, GA, 31401<br>View on Map                 |
|                                                   | VEHICLES (1)                                                                                  |
| Scratched                                         | 2002 MERCEDES-BENZ GLE 300<br><b>WDC1671192A016465</b><br>Unit #: MA16<br>Damage: 1 codes(s); |
| amage Severity                                    | DAMAGE CODES                                                                                  |
| Damage up to and including 1 inch in length/dian  | Area 03-Bumper/Cover/Ext - Front                                                              |
| Damage Location                                   | Severity 1-Damage up to and including 1 inch in<br>length/diameter- less than 2.5 cm.         |
| Dealer Inspection                                 | Location 5-Dealer Inspection                                                                  |
| ADD DAMAGE                                        | VIN DAMAGE<br>SCAN CODES PHOTOS                                                               |
|                                                   |                                                                                               |

## DAMAGE IMAGES & NOTES

### Pictures are strongly recommended with any damage issue.

Once back to the damage notation options you would hit the down arrow for the damaged vehicle and go into the PHOTOS box this time.

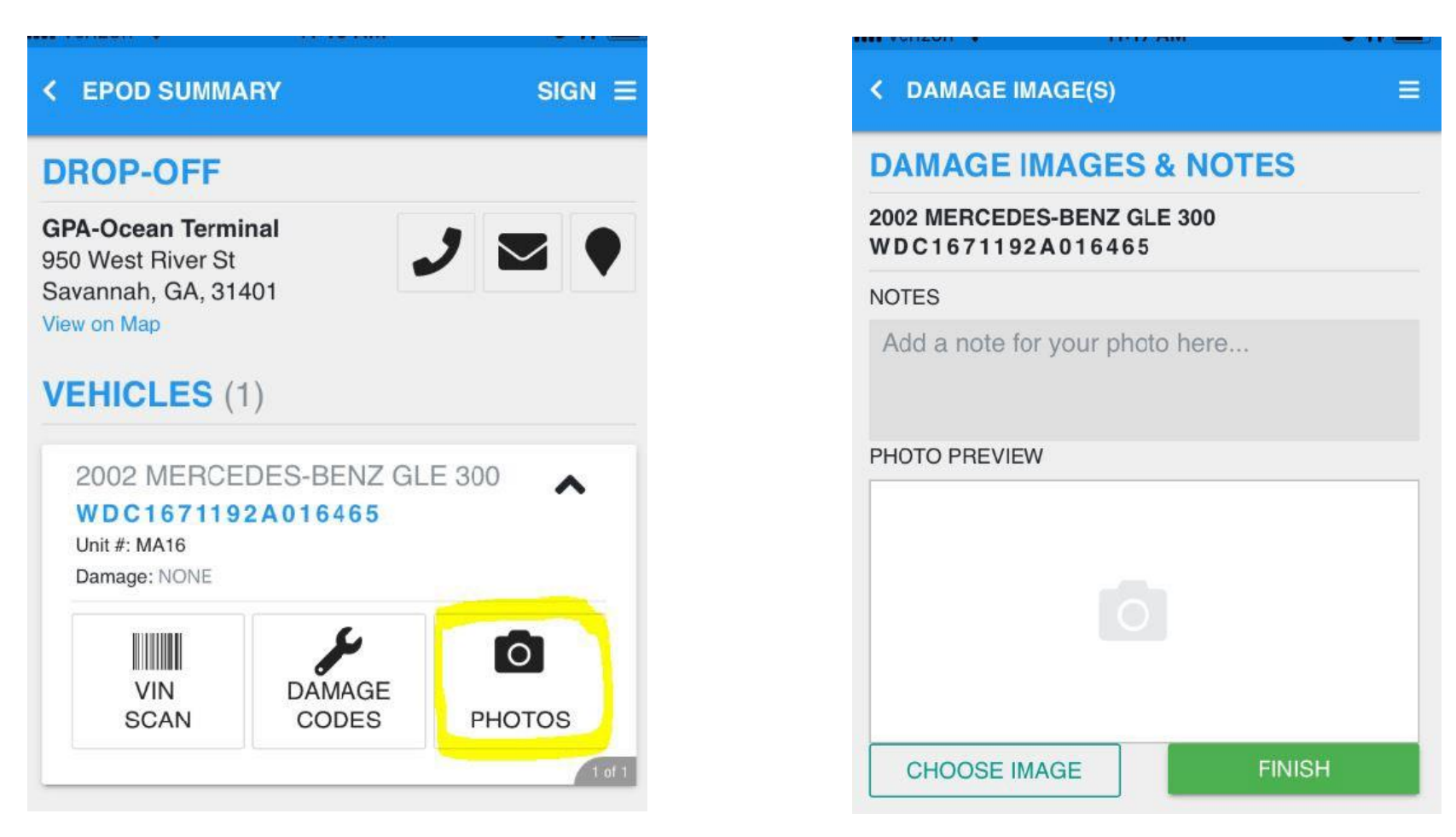

 $1^{St}$ - Add the appropriate note in the NOTES Box.

2<sup>nd</sup> - To attach a picture of the damage/issue, you will hit the 'CHOOSE IMAGE' button and then from the Pop up you will hit 'TAKE PHOTO'. This will open the camera on the device to take a LIVE photo.

### SIGN DOCUMENT & CONFIRMING DAMAGE NOTATIONS

Once all the damage codes are entered and all notes and pictures are added it is then time to start the process to sign for the delivery.

From this page you will want to hit the **SIGN DOCUMENT** tab.

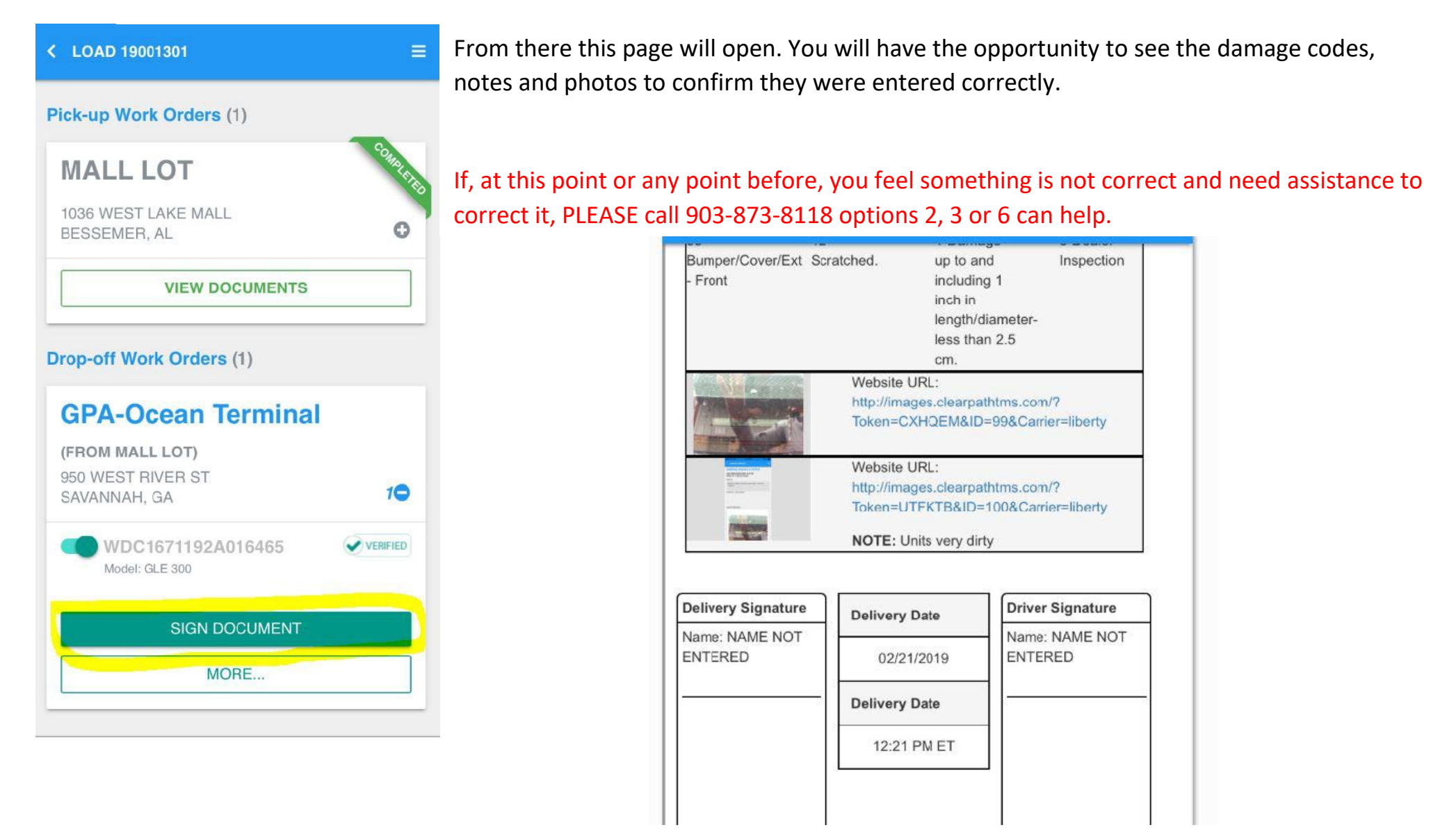

### SIGNING DELIVERY DOCUMENT

From here you want to hit the SIGN at the top Right of the screen >>>>

This will take you to PART 1 – which is for the DRIVER to confirm vins being dropped and print and sign their name. When complete hit the box at the bottom right.

K EPOD FOR LOAD 19001301

#### PART 1. Driver Signature

By clicking the "I AGREE" button, I hereby certify that I am delivering the vehicles with the following VINs and I agree to release into the care of the destination as detailed on the bill of lading: 0

WDC1671192A016465

I agree that the inspection report is accurate for the following VINs:

WDC1671192A016465

**IAGREE** 

65

EPOD =

| C EPOD FOR LOAD 19001301 | EPOD ≡ |
|--------------------------|--------|
| Signee<br>Jane Doe       |        |
| Jan P                    | يمو    |
| Y                        |        |
| CLEAR Sign Above         |        |

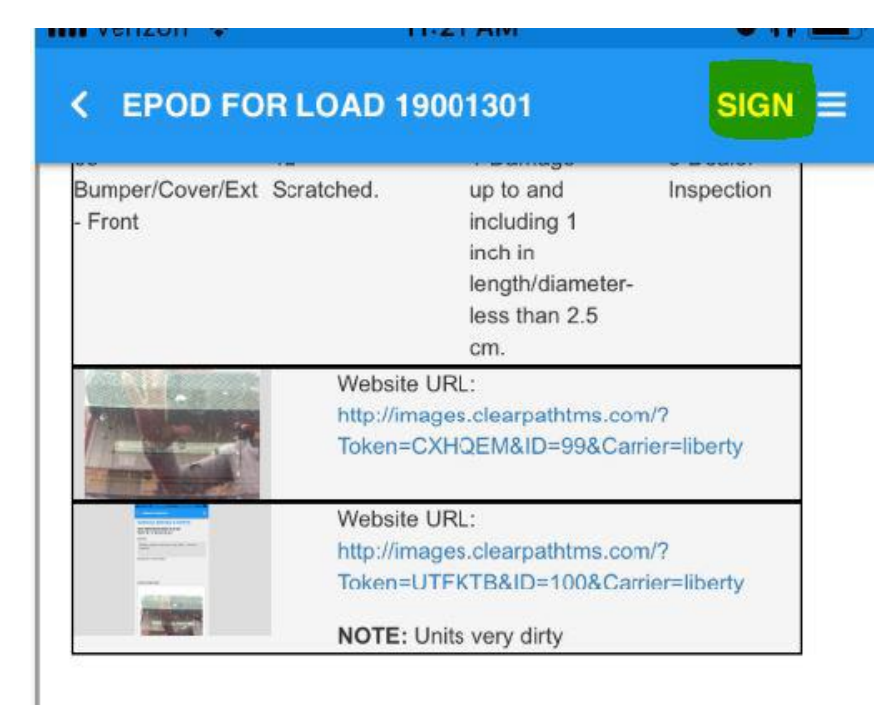

| Delivery Signature        | Delivery Date | Driver Signature          |
|---------------------------|---------------|---------------------------|
| Name: NAME NOT<br>ENTERED | 02/21/2019    | Name: NAME NOT<br>ENTERED |
|                           | Delivery Date | -                         |
|                           | 12:21 PM ET   |                           |
|                           |               | -                         |
|                           |               |                           |
|                           |               |                           |

## PART 2. Delivery Signature

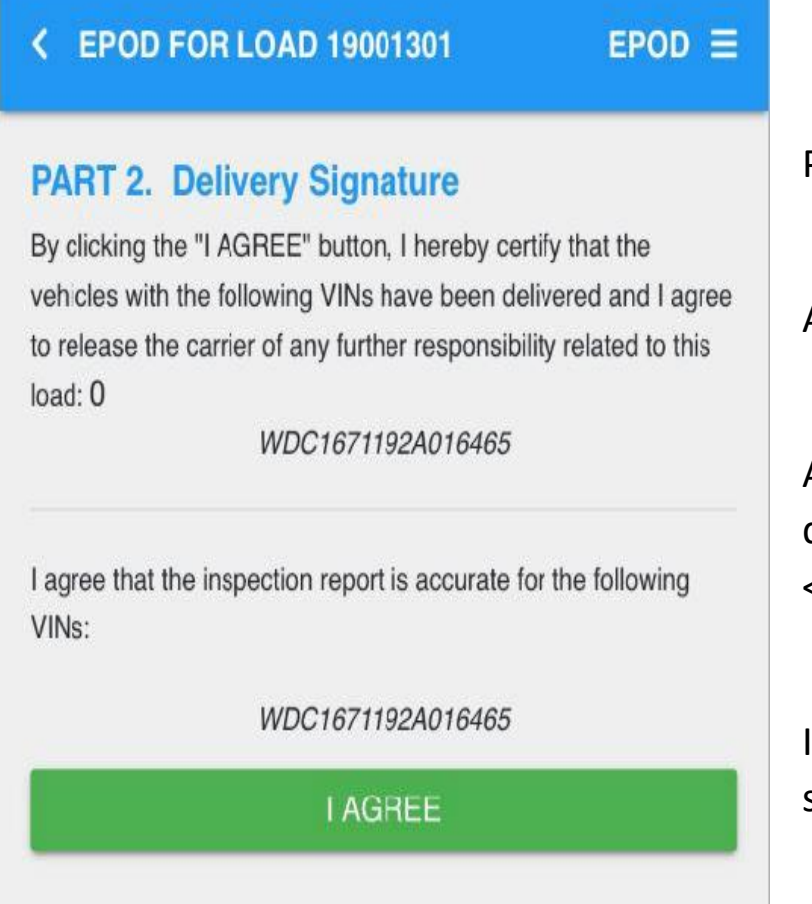

PART 2 is for the inspector/dealer/destination/delivery signature.

All the vins being delivered to the location will be listed here

Also, if there were any damage(s) noted on any of the vins being dropped, the vin(s) would be listed as having an inspection report <<<<<<

If the information here is correct, hit **AGREE** to go to the next screen.

### PART 2 – Printed Name & Signature

| K EPOD FOR LOAD 19001301   | EPOD ≡                    |
|----------------------------|---------------------------|
| PART 2. Delivery Signature |                           |
| Signee<br>Joe Friday       |                           |
| goofi                      | d                         |
| CLEAR Sign Above           |                           |
| ADD REMARKS                | <b>JS STEP</b><br>R SIGN) |
| SUBMIT SIGNATURES          |                           |

Here is where the person receiving the vehicles will type in their first AND last name under 'Signee' and then sign their name in the signature box below.

If the signature is no good you can hit the CLEAR button to remove what's there and redo.

NOTE: If you want to put in a general note for all the vehicles you can do so by hitting the 'ADD REMARKS' tab at the bottom.

When you hit the 'REMARKS' tab, you can type in whatever notes you wish.

Once complete hit DONE to lock them in and then you will hit the **SUBMIT SIGNATURES** button to finish the delivery.

# **BOL Delivery EMAILS**

1<sup>st</sup> - After you completed the previous step you should see a popup saying that an email containing this document has been sent to the destination.

\*\*If you do not get this pop up – you will need to enter an email address to have the delivery BOL sent.

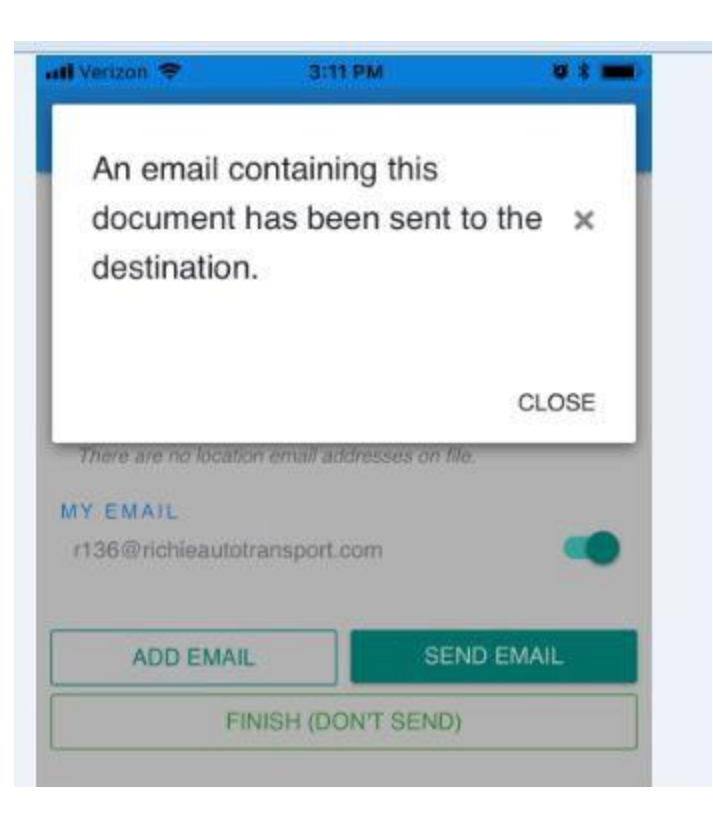

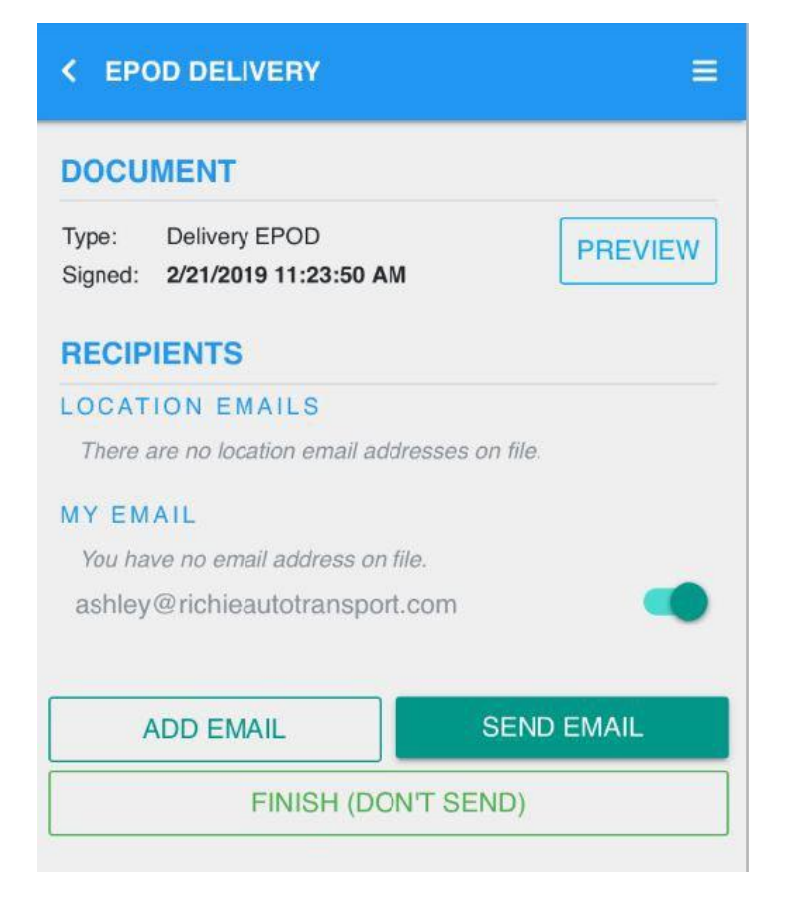

2<sup>nd</sup> - Hit the ADD EMAIL button.

Type in the destination email address – hit the ADD FOR ONE-TIME USE button then hit the SEND EMAIL button.

You can send to another email if you need to or you can close out of the screen by hitting the **FINISH (DON'T SEND)** button.

# COMPLETED LOAD PAGE

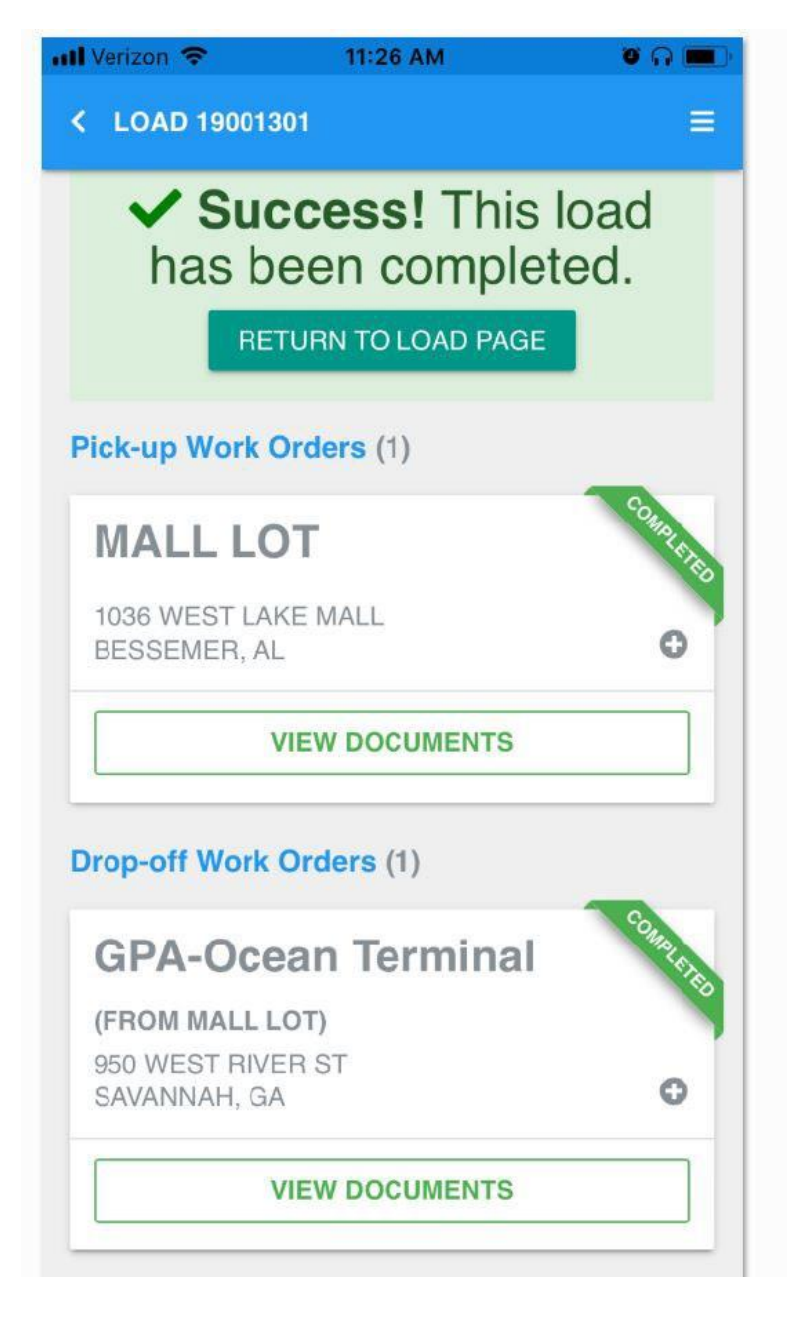

If at any time during the process of using the INTERLINK EPOD you have issues, errors, concerns, etc. – PLEASE CALL the office right away for assistance to resolve the issue.

Any damages and/or missing items must be noted at time of delivery on the INTERLINK EPOD in order to be considered a valid claim.

If you have an issue with the dealer allowing you use of the EPOD on your device or if the noted damage/issue does not appear on your emailed copy of the BOL, call the office right away for assistance so that we can get the matter resolved ASAP.

If you do not receive a copy of the delivery BOL after 5-10 minutes of the signature completion call us so that we can get you a copy and you can confirm all is correct.

### Problems with the EPOD or BOL's should be reported to the office ASAP and before the driver leaves the facility.

| BOL requests       | customerservice@interlinktransport.com | or | 903-873-8118 option 1 |
|--------------------|----------------------------------------|----|-----------------------|
| EPOD/Driver issues | Alisha@interlinktransport.com          | or | 903-873-8118 option 3 |
| EPOD/Driver issues | accounting@interlinktransport.com      | or | 903-873-8118 option 2 |
| EPOD/Damage issues | Jeff@interlinktransport.com            | or | 903-873-8118 option 6 |